#### Report Name: LRE Report

**Purpose:** To review LRE placement data in **Detail** form for an individual or group of students or in **Summary** form from a school or district perspective.

**Detail Reports Include:** Student Name; SASID; Local ID; Date of Birth; Resident County; Resident School; Service County; Service School; Disability; Race Current Grade; IEP Date; Gender; LRE

**Summary Reports Include**: Resident County, Resident School, A-Inside General Education (80% or More), B-Inside General Education (40%-79%), C-Inside General Education (Less Than 40%), D-Homebound, E-Hospital, F-Public Separate Day School, H-Public Residential Facility, I-Private Residential Facility, U-Correctional Facilities, V-Parentally Placed in Private Schools

**Part B SPP Indicator 5 Report Includes:** Residence County, Residence School, Indicator 5 A-Removed from Regular Class Less Than 21% of the Day, #OF Students, % Of Students in 5A, Indicator 5 B-Removed From Regular Class Greater Than 60% Of the Day, # Of Students in 5B, Indicator 5 C-Served in Public or Private Separate Schools Residential Placements Or Homebound Or Hospital Placements, # Of Students in 5C, # Of Students in 5C, Total students Aged 6-21 With Active IEP.

The LRE Report can be filtered by Resident County/School, Service County/School, Grade, Part C (3-5) Details, Part B (6-21) Details, Part C (3-5) Summary, Part B (6-21) Summary, and Part B SPP Indicator 5.

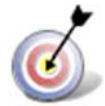

Tip: The search will only yield results for resident and service schools to which the user is assigned.

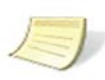

**Note:** If both the service county and school, as well as, the resident county and school criteria are selected, the reporting tool will yield a smaller, more specific set of results. Selecting the resident county will produce a report of students within the selected county regardless of service county. Selecting the service county will produce a report of students within the selected county regardless of resident county regardless of resident county.

- 1. Choose the **Reports** button from any screen in the Maryland Online IEP.
- 2. From the list of available reports, click on LRE Report link.

| Training County  | $\backslash$ |  |  |
|------------------|--------------|--|--|
| Residence School |              |  |  |
| Public  Private  |              |  |  |
| Public Schools   |              |  |  |
| Training High    |              |  |  |
| Service County   | /            |  |  |
| - /              |              |  |  |
| Grave            |              |  |  |
|                  |              |  |  |

3. Once criteria have been selected, select one of the five filters at the bottom of the page.

### Report results for Part C (3-5) Details or Part B (6-21) Details

| LRE Report - P                                                                                                   | art B (6-2         | 1) Det      | ails             |                    |                  |                    |                  |                                 |                         |             |                  |            |        |                                               |
|----------------------------------------------------------------------------------------------------|--------------------|-------------|------------------|--------------------|------------------|--------------------|------------------|---------------------------------|-------------------------|-------------|------------------|------------|--------|-----------------------------------------------|
| Resident County: Trainin<br>Resident School: Trainin<br>Service County: Any<br>Service School: Any<br>Grade: Any | g County<br>g High |             |                  |                    |                  |                    |                  |                                 |                         |             |                  |            |        |                                               |
| STUDENT NAME                                                                                                    | SASID              | LOCAL<br>ID | DATE OF<br>BURTH | R-COUNTY           | R-<br>SCHOOL     | S-COUNTY           | S-<br>SCHOOL     | DISABILITY                      | OLD RACE                | NEW<br>RACE | CURRENT<br>GRADE | IEP DATE   | GENDER | LAE                                           |
| Black, Art                                                                                                    | 456123987          |             | 12/01/2002       | Training<br>County | Training<br>High | Training<br>County | Training<br>High | SPECIFIC LEARNING<br>DISABILITY |                         | White       | Grade 9          | 02/13/2017 | н      | A - INSIDE GENERAL<br>EDUCATION (80% or more) |
| Crawford-1, Holly                                                                                                | 2224544541         |             | 04/06/1999       | Training<br>County | Training<br>High |                    |                  | OTHER HEALTH<br>IMPAIRMENT      | White (not<br>Hispanic) | White       | Grade 10         | 06/08/2017 | F.     | A - INSIDE GENERAL<br>EDUCATION (80% or more) |
| Constant 12 Maller                                                                                               | 88631330001        |             |                  | Training           | Training         |                    |                  | OTHER HEALTH                    | White (not              | 100.00      | Conde 10         | 1000000    |        | A - INSIDE GENERAL                            |

## Report results for Part C (3-5) Summary or Part B (6-21) Summary

| LRE Report - P<br>Resident County: Trainin<br>Resident School: Trainin<br>Service County: Any<br>Service School: Any<br>Grade: Any | art B (6<br>g County<br>g High | -21) Summary                                     |                                                |                                                    |                  |                 |                                      |                                       |                                       |                                        |                                   |                                                   |
|----------------------------------------------------------------------------------------------------|--------------------------------|--------------------------------------------------|------------------------------------------------|----------------------------------------------------|------------------|-----------------|--------------------------------------|---------------------------------------|---------------------------------------|----------------------------------------|-----------------------------------|---------------------------------------------------|
| R-COUNTY                                                                                                    | R-<br>SCHOOL                   | A - INSIDE GENERAL<br>EDUCATION (80% OR<br>MORE) | B - INSIDE GENERAL<br>EDUCATION (40% -<br>79%) | C - INSIDE GENERAL<br>EDUCATION (LESS THAN<br>40%) | D -<br>HOMEBOUND | E +<br>HOSPITAL | F - PUBLIC<br>SEPARATE<br>DAY SCHOOL | G - PRIVATE<br>SEPARATE DAY<br>SCHOOL | H - PUBLIC<br>RESIDENTIAL<br>FACILITY | 1 - PRIVATE<br>RESIDENTIAL<br>FACILITY | U -<br>CORRECTIONAL<br>FACILITIES | V - PARENTALLY<br>PLACED IN<br>PRIVATE<br>SCHOOLS |
| Training County                                                                                                    | Training<br>High               | 25                                               | 1                                              | 0                                                  | 0                | o               | 0                                    | 0                                     | 0                                     | 0                                      | 0                                 | 0                                                 |
| Training County Total                                                                                                    |                                | 25                                               | 1                                              | 0                                                  | 0                | 0               | 0                                    | 0                                     | 0                                     | 0                                      | 0                                 | 0                                                 |

#### Report results for Preschool LRE Profile

LRE Report - Preschool LRE Profile Resident County: Training County Resident School: Training Elementary Service County: Any Service School: Any

# Report results for Part B SPP indicator 5

| LRE Report - Part B SPP Indicator 5 Resident County: Training County Resident School: Training Internative Service School: Any Grade: Any Grade: Any |                        |                                            |                            |                                                                 |                     |                                                                                   |                                             |    |  |  |  |
|----------------------------------------------------------------------------------------------------|------------------------|--------------------------------------------|----------------------------|-----------------------------------------------------------------|---------------------|-----------------------------------------------------------------------------------|---------------------------------------------|----|--|--|--|
| R-COUNTY                                                                                                    | RESIDENCE<br>SCHOOL    | INDICATOR 5 A - INSI<br>EDUCATION CLASS MO | DE REGULAR<br>IRE THAN 80% | INDICATOR 5 B - INSIDE REGULAR<br>EDUCATION CLASS LESS THAN 40% |                     | INDICATOR 5 C - SERVED IN PUBLIC OR PRIV<br>PLACEMENTS OR HOMEBOUND OR HOSPITAL F | TOTAL STUDENTS AGED 6-21<br>WITH ACTIVE IEP |    |  |  |  |
|                                                                                                    |                        | # OF STUDENTS IN<br>SA                     | % OF STUDENTS IN SA        | # OF STUDENTS IN 58                                             | % OF STUDENTS IN 58 | # OF STUDENTS IN SC                                                               | % OF STUDENTS IN SC                         |    |  |  |  |
| Training County                                                                                                    | Training<br>Elementary | 22                                         | 100.00                     | 0                                                               | 0.00                | 0                                                                                 | 0.00                                        | 22 |  |  |  |
| Training County Total                                                                                                    |                        | 22                                         | 100.00                     | 0                                                               | 0.00                | 0                                                                                 | 0.00                                        | 22 |  |  |  |

**4.** The results can be viewed on screen, printed or downloaded to a CSV file.